## **BJN** inform

## How to log in to BJN Inform

| Go to www.bjninform.com                                                                                                    |                                                                                                    |
|----------------------------------------------------------------------------------------------------|----------------------------------------------------------------------------------------------------|
| Via your mobile, tablet or desktop                                                                                                    |                                                                                                    |
| EN ROW Dark & Normandar Window Window | Click on <b>'Log In'</b> in the top right hand corner                                                            |
| BJN inform                                                                                                    | Click on <b>'Log in with OpenAthens'</b><br>at the bottom of the page                                            |
| BJN inform<br>Sign in to BJN Inform<br>Prod your institution<br>Q Institution service a service or small.<br>Exercises barries barries subject in Unition                                                                                                    | Start to type in your NHS Trust in<br>the search bar, and then click on this<br>institution name when it appears |
| You will then be taken to the <b>OpenAthens</b> log in page;<br>here put in your usual OpenAthens credentials.                                                                                                    |                                                                                                    |
| You will then be taken back to the BJN Inform site and you will<br>be prompted to create a personal account on your first visit                                                                                                    |                                                                                                    |
| Have a browse of the site, for example,<br>taking a look at the following:<br>Clinical A-Z articles<br>(conditions and procedures)<br>Person-centred Care articles                                                                                                    |                                                                                                    |
| My Wellbeing articles<br>My Career articles                                                                                                    |                                                                                                    |